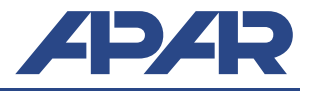

UWAGA: Programowanie urządzenia poprzez port USB możliwe jest w systemie Windows XP/Vista/7/8/10. Wymagana jest wcześniejsza instalacja sterowników.

## A. Instalacja ARsoft-CFG

ARSoft-CFG służy do podglądu online pomiarów oraz ustawiania parametrów urządzenia. Instalator programu zawiera również sterowniki dla systemu Windows oraz instaluje w systemie certyfikat dla tych sterowników.

Program instalacyjny ARSoft-CFG znajduje się na płycie CD w katalogu "Software", a najnowszą wersję programu można pobrać ze strony: "http://www.apar.pl/download/oprogramowanie.html"

Uruchom program instalacyjny i postępuj według instrukcji na ekranie.

### B. Instalacja sterowników USB

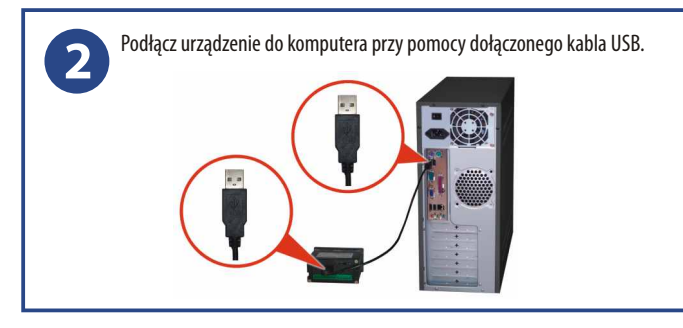

System Windows wykryje nowe urządzenia - pamięć masową oraz wirtualny port COM i rozpocznie instalację sterowników.

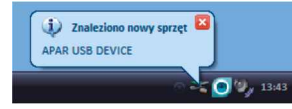

Pamięć masowa zostanie zainstalowana automatycznie, natomiast podczas instalacji portu COM w systemie innym niż Windows 10 należy **ręcznie** wskazać lokalizację sterowników na płycie CD: *"/DRIVERS/AR2xx-AR4xx"*, lub folderze danych programu ARsoft, domyślnie:

- "C:\Program Files (x86)\ARSoft\CFG\Drivers" dla systemów 64 bitowych- "C:\Program Files\ARSoft\CFG\Drivers" dla systemów 32 bitowych

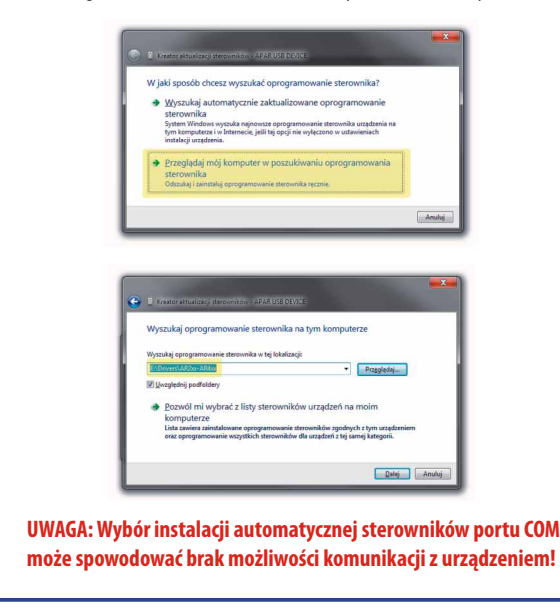

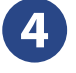

W przypadku gdy wyświetli się komunikat braku możliwości weryfikacji wydawcy sterownika oznacza to brak w systemie Windows zainstalowanego certyfikatu APAR (patrz punkt 1). W systemach Windows XP/Vista/7 można zatwierdzić opcję "*Zainstaluj sterownik mimo to*".

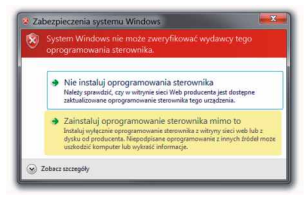

W systemach Windows 8/10 w tym przypadku należy albo ponownie spróbować zainstalować program ARsoft-CFG, lub wyłączyć w systemie wymuszanie podpisu cyfrowego sterowników.

5

Jeśli sterowniki zostały poprawnie zainstalowane w Menadżerze Urządzeń systemu Windows w gałęzi Porty COM i LPT pojawi się pozycja: - CDC USB to UART (COMx) dla AR200/205/206/406

- USB Serial Port (COM**x**) dla AR207/407/654

gdzie  ${\bf x}$  jest numerem przydzielonego wirtualnego portu COM

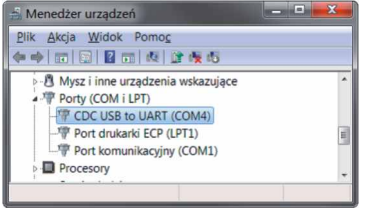

W przypadku niepoprawnej instalacji należy znaleźć w Menadżerze Urządzeń urządzenie oznaczone żółtym wykrzyknikiem APAR USB DEVICE lub APAR COMPOSITE DEVICE i zaktualizować dla niego sterowniki.

| 🚔 Menedżer urządzeń    |                                                                                                    | ×  |
|------------------------|----------------------------------------------------------------------------------------------------|----|
| Plik Akcja Widok Pomoc |                                                                                                    |    |
| (+ +) 🖬 🔛 🔛 📖 🔍 🔛      | 建模板                                                                                                    |    |
| 🛛 🖶 Drukarki           |                                                                                                    |    |
| 🖌 🌆 Inne urządzenia    |                                                                                                    | 0  |
| APAR USB DEVICE        | A Laboration of the second second second second second second second second second second second second second | 1  |
| 🕨 📲 Karty graficzne 📃  | Aktualizuj oprogramowanie sterownika                                                                           |    |
| Karty sieciowe         | Wyłącz                                                                                                    |    |
| Klawiatury             | Odinstaluj                                                                                                    |    |
|                        | Skanuj w poszukiwaniu zmian sprzętu                                                                            | 11 |
| Kontrolery dźwięku     | Właściwości                                                                                                    |    |

### C. Konfiguracja urządzenia przy pomocy ARSoft-CFG

| 6 | Uruchom ARsoft-CFG i w oknie "Dodaj konfigurację" wprowadź swoja<br>unikalną nazwę dla urządzenia wybierz typ podłączanego urządzenia oraz<br>rodzaj połączenia.                                                                                                    |
|---|----------------------------------------------------------------------------------------------------|
|   | eis telycja urządzenia                                                                                                    |
|   | Twoja nazwa urządzenia AR205                                                                                                    |
|   | Typ urządzenia AR205, AR206                                                                                                    |
|   | Rodzaj połaczenia RS485/RS232 lub programator AR955/AR966 (COM wirtualny)                                                                                                    |
|   | Port COM APAR CDC to UART (COM10)                                                                                                    |
|   | Adres MODBUS urządzenia 1 Prędkość transmisji 19200                                                                                                    |
|   | Adres rejestru identyfikatora typu urządzenia                                                                                                    |
|   | W zależności od wybranego połączenia ustaw:<br>USB (COM wirtualny)<br>- nr portu COM - należy ustawić numer przydzielony podczas instalacji<br>sterowników wirtualnego portu COM (patrz punkt 5)<br>ETHERNET<br>- port UDP lub TCP oraz adres IP (nazwę hosta)<br>RS485<br>- port COM, prędkość transmisji oraz adres MODBUS (domyślnie 1, dla<br>kilku urządzeń w sieci należy każdemu urządzeniu nadać inny adres) |

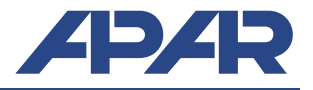

## D. Uruchomienie rejestracji

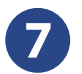

Ustaw opcje rejestracji, skonfiguruj wejścia pomiarowe oraz sprawdź poprawność czasu zegara wewnętrznego urządzenia: AR207, AR407 →instr. obsł. punkty 12.2, 12.4, 12.5 oraz 12.10, AR654 →instr. obsł. punkty 12.2, 12.3, 12.5 oraz 12.10,

AR200, AR205, AR206 → instr. obsł. punkty 12.1, 12.3 oraz 12.8,

AR201  $\rightarrow$  instr. obsł. punkty 11.1, 11.2 oraz 11.3,

AR406  $\rightarrow$  instr. obsł. punkty 13.1, 13.3 oraz 13.8.

Konfigurację można wykonać ręcznie przy pomocy klawiatury urządzenia lub przy pomocy ARsoft-CFG (patrz poniższe punkty). Po zakończeniu konfiguracji urządzenie rozpocznie rejestrację **zgodnie z harmonogramem** ustalonym w opcjach rejestracji.

UWAGA: Urządzenie nie rejestruje danych w czasie połączenia rejestratora z komputerem kablem USB.

Uruchom ARsoft-CFG oknie głównym wybierz utworzoną konfigurację, kliknij "Połącz" a następnie po nawiązaniu komunikacji z urządzeniem "Parametry"

| rrg ARsoft-CFG WZ1 4.0.0           |                              | - × |
|------------------------------------|------------------------------|-----|
| Konfiguracja AR205                 |                              | 14  |
| 🕂 🕂 Dodaj konifgurację 💉 Edytuj ko | onfiguracje 💼 Usuń konfigura |     |
| 🕨 🕨 Polącz 📃 Odłącz 🌼 Param        | etry 🌞 Opcje programu        |     |
| 🛢 Urządzenie: AR205-4.2            |                              |     |
| 1) Pomiar kanału 1                 | 34.5                         |     |
| 2) Pomiar kanału 2                 | 23.6                         |     |
| Stan wyjścia 1                     |                              |     |
|                                    |                              |     |
|                                    | •                            |     |
|                                    |                              |     |
| Czas wewnętrzny rejestratora       |                              |     |
| II Log                             |                              |     |
| II Status                          |                              |     |

9

8

Ustaw zgodnie z instrukcją obsługi wszystkie parametry wymagające zmian, a po zakończeniu **kliknij zatwierdź zmiany**. Po zamknięciu okna "Edycja parametrów" kliknij "Odłącz". Możesz przystąpić do konfiguracji następnego urządzenia.

#### UWAGA: W przypadku jednoczesnego użytkowania wielu rejestratorów należy każdemu nadać inny numer ID

| G Edycja parametrów             |                                                                      |
|---------------------------------|----------------------------------------------------------------------|
| ؇ Zatwierdźzmiany 💥 Zar         | nimij 📚 Przywróć wartości firmowe 💾 Zapisz do plku 💻 Odczytaj z plku |
|                                 |                                                                      |
| 🛢 📂 Konfiguracja wejść          |                                                                      |
| ■ 😔 Kanał1: <u>Pomiar kan</u> a | <del>Nu 1</del>                                                      |
| 🧕 Jednostka: 💁                  |                                                                      |
| 🚪 Rodzaj wejścia:               | Wyłączona                                                            |
| 🗧 Rezystancja linii             | Pt100                                                                |
| Tomporatura air                 | N100                                                                 |
| remperatura zir                 | J (Fe-Cufii)                                                         |
| - 🚪 Pozycja kropki/n            | K (NCr-NAI)                                                          |
| – 🎦 Dół zakresu wsk             | S (Pitkh 10-Pit)<br>B (Pitkh30-Pitkh6)                               |
| - 🚺 Góra zakresu ws             |                                                                      |
|                                 |                                                                      |
| Filtracja: 1                    |                                                                      |
| - 🔠 Kalibracja zera:            |                                                                      |
|                                 |                                                                      |
| Kalibracja nacny                |                                                                      |
| – 🔠 Przypisanie wyjś            |                                                                      |
| 💼 Malan we divided              |                                                                      |
| Kolor podswietle                |                                                                      |
| – 📕 Jasność tła: 100            |                                                                      |

## E. Odczyt zarejestrowanych danych

Odczyt danych jest możliwy bezpośrednio poprzez podgląd plików CSV lub w ARsoft-LOG. Program instalacyjny ARSoft-LOG znajduje się na płycie CD w katalogu "Software", a najnowszą wersję programu można pobrać ze strony: "http://www.apar.pl/download/oprogramowanie.html". Import plików możliwy jest poprzez USB, Ethernet lub kartę SD/pendrive.

# E.1 Odczyt danych poprzez USB

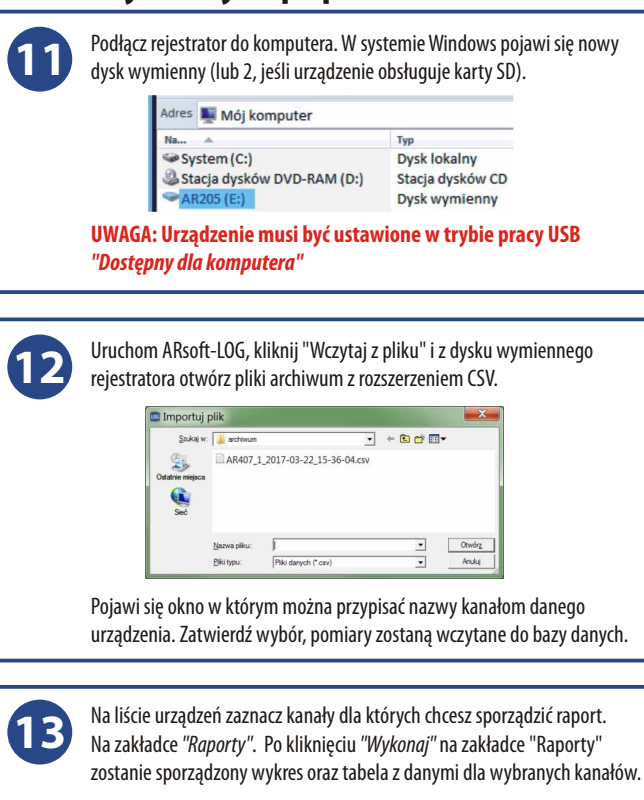

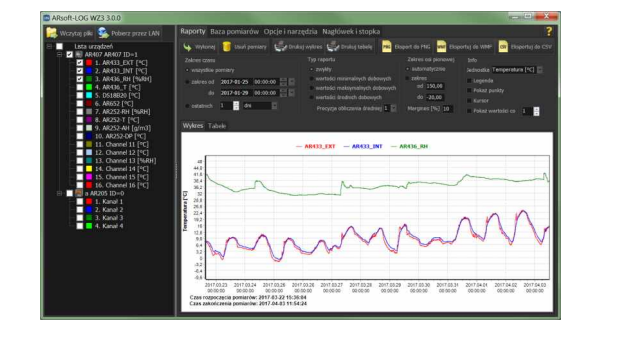

# E.2 Odczyt danych poprzez Ethernet

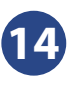

Uruchom ARsoft-LOG, kliknij *"Pobierz przez LAN"*, wpisz adres IP oraz port UDP urządzania i kliknij *"Połącz"*. Przy prawidłowym połączeniu program wylistuje pliki z rejestratora. Po wciśnięciu "Kopiuj" pliki zostaną skopiowane do komputera, a następnie wczytane do bazy danych.

| Konfiguracja ar200                           |         |           | R       | Zapisz | Zapisz ja |  |  |
|----------------------------------------------|---------|-----------|---------|--------|-----------|--|--|
| Adres IP / nazwa NETBIOS Port<br>ar200 20200 | ,       |           |         |        |           |  |  |
|                                              |         |           |         |        |           |  |  |
| C:\Users\Andrzej\Documents\ARSoft\LOC        |         |           |         |        |           |  |  |
|                                              |         |           |         |        |           |  |  |
| Narwa ellini                                 | Bornier | Koria     | Instant | Bledin |           |  |  |
| AR200_6_2017-03-22_15-53-25.csv              | 86.9 kB | 24.0 kg   |         |        |           |  |  |
| AR200_6_2017-03-24_14-05-32.csv              |         |           |         |        |           |  |  |
| AR200_6_2017-03-27_13-20-27.csv              | 190.6   |           |         | 3%     |           |  |  |
| AR200_6_2017-04-03_09-49-32.csv              | 0.2 kt  | Operacja: | 1/8     |        |           |  |  |
|                                              |         |           |         | 28%    |           |  |  |
|                                              |         |           |         |        |           |  |  |
|                                              |         |           |         |        |           |  |  |
|                                              |         |           |         |        |           |  |  |
|                                              |         |           |         |        |           |  |  |
|                                              |         |           |         |        |           |  |  |
|                                              |         |           |         |        |           |  |  |
|                                              |         |           |         |        |           |  |  |